◆Android スマホに端末パスワードを設定する◆

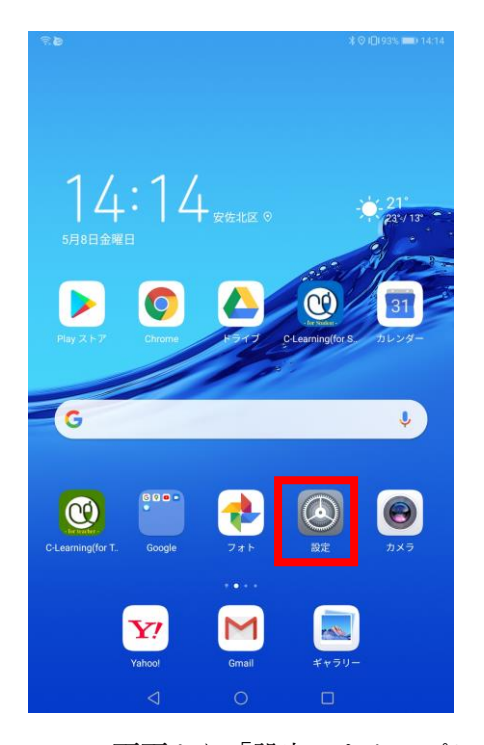

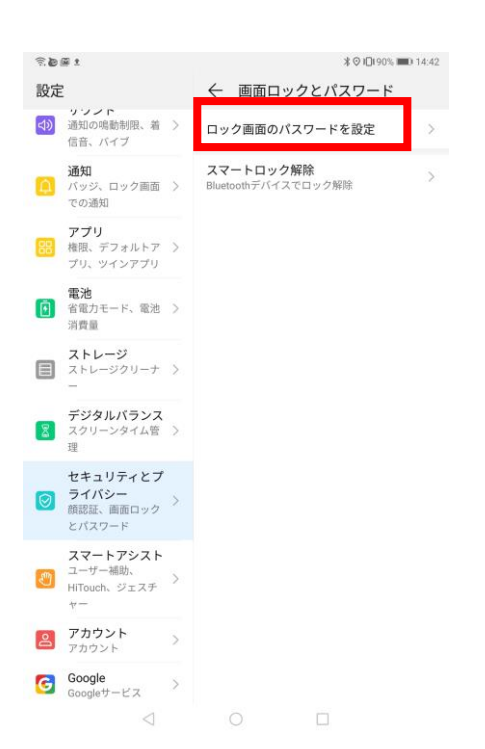

ホーム画面より「設定」をタップします。

| 1 B |                                     | * ⊘ 10193% ■0 1                         | 4:15 |
|-----|-------------------------------------|-----------------------------------------|------|
| 設定  | 2                                   | セキュリティとプライバシー(                          | Q    |
| (ه  | <b>サワント</b><br>通知の鳴動制限、着<br>信音、パイプ  | > セキュリティの状態                             |      |
|     | 通知 バッジ、ロック画面                        | Google Play プロテクト<br>前回のアプリのスキャン: 03:08 | >    |
|     | での通知                                | デバイスを探す<br>ON                           | >    |
| 88  | 作用、デフォルトア<br>プリ、ツインアプリ              | セキュリティ アップデート<br>2020年4月1日              | >    |
| Ō   | <b>電池</b><br>省電力モード、電池<br>消費量       | > 顏認証                                   | >    |
| -   | ストレージ                               | 画面ロックとパスワード                             | >    |
|     | -                                   | 位置情報サービス ON                             | >    |
| 8   | <b>デジタルバランス</b><br>スクリーンタイム管<br>理   | > アプリのロック                               | >    |
|     | セキュリティとプ                            | Safeボックス                                | >    |
| 0   | <b>ライバシー</b><br>顔認証、歯面ロック<br>とパスワード | その他の設定<br>iMカードロック、提供元不明のアプリのダ<br>フンロード | >    |
| Ð   | スマートアシスト<br>ユーザー補助、<br>HiTouch、ジェスチ | > その他の設定をお探しですか?                        |      |
|     | +                                   | 権限                                      |      |
| 8   | <b>アカウント</b><br>アカウント               | > ツインアプリ                                |      |
| G   | Google<br>Googleサービス                | >                                       |      |
|     | $\triangleleft$                     | 0 🗆                                     |      |

「セキュリティとプライバシー」をタップします。

「ロック画面のパスワードを設定」をタップしま

## す。

| 設定  | £                                                                                            | ← 画面ロックPINを設定                                    |
|-----|----------------------------------------------------------------------------------------------|--------------------------------------------------|
| 4)) | <ul><li>     ・ ・ ・ ・ ・ ・ ・ ・ ・ ・ ・ 通知の鳴動制限、着     ・ ・ ・ ・ ・ ・ ・ ・ ・ ・ ・ ・ ・ ・ ・ ・ ・</li></ul> | 6桁のPINを設定                                        |
| ۵   | <b>通知</b><br>バッジ、ロック画面 ><br>での通知                                                             | 0 0 0 0 0 0                                      |
| 88  | <b>アプリ</b><br>権限、デフォルトア ><br>ブリー・・・・ 一一・・                                                    | PINを忘れないようにしてください。PINを忘れた<br>場合、復元することができなくなります。 |
| 0   | 電池<br>音電<br>消費 4桁のPIN                                                                        | 法を選択                                             |
|     | スト<br>スト カスタムPIN                                                                             |                                                  |
| 2   | デジ<br><sup>スク</sup><br>理 パターン<br>パスワード                                                       |                                                  |
| 0   | <b>セキ</b><br><b>ライ</b><br>顔認<br>とパスワード                                                       | キャンセル                                            |
| 2   | <b>スマートアシスト</b><br>ユーザー補助、<br>HiTouch、ジェスチ<br>ヤー                                             |                                                  |
| 2   | <b>アカウント</b> > アカウント >                                                                       |                                                  |
| 6   | Google > Googleサービス                                                                          |                                                  |
|     |                                                                                              |                                                  |

ロック解除方法が選択できます。ここでは「6 桁の PIN」を選択します。

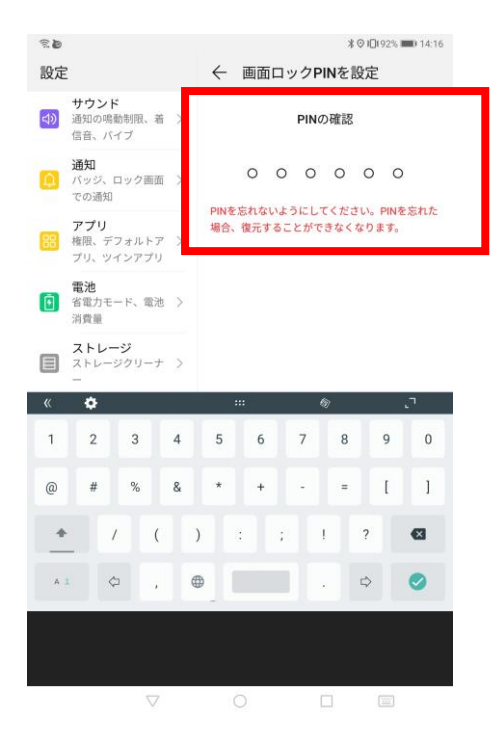

PIN の確認で同じ数字の組み合わせを2回入力しま す。(6桁の PIN 入力の場合)

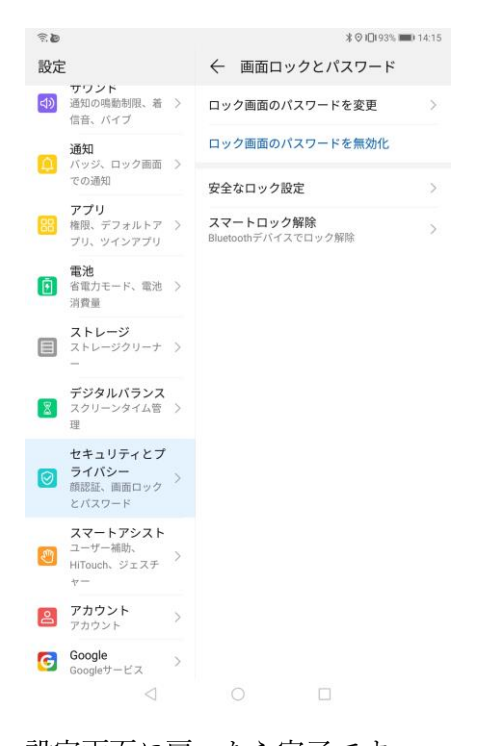

設定画面に戻ったら完了です。 一度スリープにして、立ち上げるとパスコード入力

を求められます。

その後、すべてのアプリのタスクを終了し、Google サービス (Gmail、Google ドライブなど)を再度起 動します。